# How To: Instant AP 3/4G Uplink

Instant supports the use of 3G and 4G USB modems to provide the Internet backhaul to an Instant network. The 3G or 4G USB modems can be used to extend client connectivity to places where an Ethernet uplink cannot be configured.

This network configuration setup focus on single IAP with 4G modem configuration and uplink redundancy with wired DSL and 4G modem.

## **Network Setup**

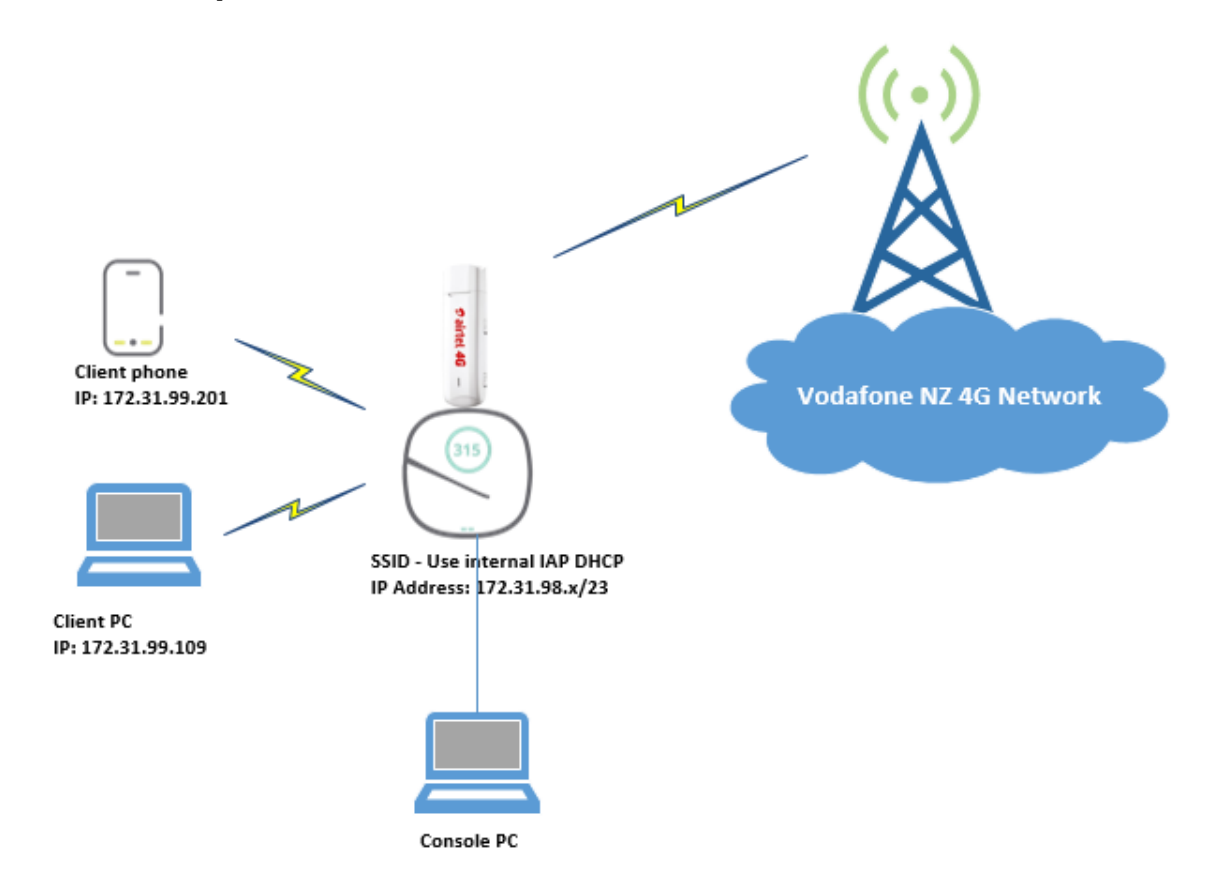

Note: Client IP assigned by internal DHCP server.

#### Hardware Tested:

- IAP IAP-315,305 and 205H
  - Version 6.5.2.0-6.5.2.0\_59123
  - DC powered.
- 4G Modem Huawei E3372h-607

- List of supported 4G modems <u>http://www.arubanetworks.com/support-</u> services/interoperability/#4g-usb-instant
- SIM card Vodafone NZ

### **WEBUI Configuration:**

Note: In this case, already created SSID on IAP with client ip assignment provided by VC.

- 1. Click the **System** link on the Instant main window.
- 2. In the System window, click the show advanced option settings link.
- Click the Uplink tab.
   Click 3G/4G and Uplink Priority List and configure the following parameter as shown in Figure below.

| System                 |                       |       |         |                   |      |    | <u>Help</u> |
|------------------------|-----------------------|-------|---------|-------------------|------|----|-------------|
| General Admin Uplink L | 3 Mobility Monitoring | WISPr | Proxy   | Time Based Servic | es   |    |             |
| ∧ Management           |                       |       | · · · · |                   |      |    |             |
| Enforce uplink:        | None                  | ۲     |         | Uplink Priority I | List |    |             |
| Pre-emption:           | Enabled               | ۲     |         | 3G/4G             |      |    |             |
| Pre-emption interval:  | 600                   |       |         | Wifi-sta<br>Eth0  |      |    |             |
| VPN failover timeout:  | 180                   |       |         |                   |      |    |             |
| Internet failover:     | Disabled              | •     |         |                   |      |    |             |
| Internet failover IP:  | 8.8.8.8               |       |         | •                 |      |    |             |
| ∧ 3G/4G                |                       |       |         |                   |      |    |             |
| Country:               | None                  | •     |         | ISP:              | None | T  |             |
| USB type:              | huawei-cdc            | •     |         | USB dial:         |      |    |             |
| 4G USB type:           |                       |       |         | USB mode switch:  |      |    |             |
| USB dev:               | 0x12d1155e            |       |         | USB auth type:    | None | T  |             |
| USB tty:               | ttyUSB2               |       |         | USB user:         |      |    |             |
| USB init:              |                       |       |         | USB password:     |      |    |             |
| wiEi                   |                       |       |         |                   |      |    |             |
| • WIT                  |                       |       |         |                   |      |    |             |
| V PPPoE                |                       |       |         |                   |      |    |             |
| ✓ AP1X                 |                       |       |         |                   |      |    |             |
|                        |                       |       |         |                   |      |    |             |
|                        |                       |       |         |                   |      |    |             |
| Hide advanced options  |                       |       |         |                   |      | ОК | Cancel      |

5. Click OK.

6. Reboot the IAP for changes to take effect.

| l | Mainte                            | enance                                                                           |                                         |          |        |         | <u>Help</u> |
|---|-----------------------------------|----------------------------------------------------------------------------------|-----------------------------------------|----------|--------|---------|-------------|
|   | About                             | Configuration                                                                    | Certificates                            | Firmware | Reboot | Convert |             |
|   | About<br>Select<br>00:0b<br>Reboo | Configuration<br>the access poir<br>:86:ed:d0:30<br>of selected Access<br>of All | Certificates<br>It you wish to<br>Point | Firmware | Reboot | Convert |             |
|   |                                   |                                                                                  |                                         |          |        |         | Cinee       |
|   |                                   |                                                                                  |                                         |          |        |         | Close       |

7. After Reboot access the WEBUI via the ip address of your VC (it can be using the special ip address provided by your 4G modem link provider or gateway ip address which is IAP internal DHCP server).

|                                                                                                    |                                                                                                    |                          |                     |        |         |                                  |                                |                                | System RF Securit                                                                           | / Maintenance   More+   Help Logou     |
|----------------------------------------------------------------------------------------------------|----------------------------------------------------------------------------------------------------|--------------------------|---------------------|--------|---------|----------------------------------|--------------------------------|--------------------------------|---------------------------------------------------------------------------------------------|----------------------------------------|
| a Hewlett Packard<br>Enterprise company                                                                                                    | VIRTUAL<br>CONTROLLER SetMet                                                                                            | Jp-C1:51:                | BO                  |        |         |                                  |                                |                                |                                                                                             | Search                                 |
| l Network                                                                                                    |                                                                                                    | +                        | 🔊 1 Access Poi      | int    |         | +                                | 💂 2 Clients                    |                                |                                                                                             | +                                      |
| Name                                                                                                    | Clients                                                                                                    |                          | Name 😓              |        | Clients |                                  | Name 🗸                         | IP Address                     | ESSID                                                                                       | Access Point                           |
| Zion_4G<br>New                                                                                                    | 2                                                                                                    |                          | a8:bd:27:c1:51:b0 * |        | 2       |                                  | DELOSELE3<br>Samsung-Galaxy-S7 | 172.31.99.109<br>172.31.99.201 | Zion_4G<br>Zion_4G                                                                          | a0:bd;27:c1:51:b0<br>a0:bd;27:c1:51:b0 |
|                                                                                                    |                                                                                                    |                          |                     |        |         |                                  |                                |                                |                                                                                             |                                        |
| SetMeUp-C                                                                                                    | C1:51:B0<br>SetMeUp-C1:51:B0                                                                                            | RF Dashboa               | rd                  | Signal | Speed   | Access Points                    | Utilization                    | Noise Err                      | Monitoring IDS Air<br>Usage Trends<br>ors Clients                                           | Group Configuration 0 Alerts -         |
| SetMeUp-C<br>Info<br>Name:<br>Country code:<br>Virtual Controller IP<br>V C IPv6 Address:<br>IP Mode:<br>Management:<br>Master:<br>IPv6 Address:<br>Upink type:<br>Upink type: | C1:51:B0<br>NZ<br>+ 20.0.0<br>::<br>0.0.0<br>v4-prefer<br>Local<br>100-94.722.100<br>fe00:nabdi27frifec1:51b0<br>30:426 | RF Dashboa<br>All client | rd                  | Signal | Speed   | Access Points<br>a8:bd:27:c1:51: | Utilization                    | Noise Err                      | Monitoring IDS Ali<br>Usage Trends<br>Clients<br>Clients<br>0<br>21:03<br>Throubeut Clients | Group Configuration 0 Alerts -         |

8. Check the cellular status and configuration under **support** tab. Cellular uplink must be up with IP address provide by ISP. You can check your 4G connection status by issuing **show log Ite** in CLI.

| upport                                                                                              |                                                                |                                                     |             |              |              | Hel  |
|----------------------------------------------------------------------------------------------------|----------------------------------------------------------------|-----------------------------------------------------|-------------|--------------|--------------|------|
| Command: AP                                                                                         | 3G/4G Status 🔻                                                 | Target: a8:bd:27:c1:5                               | 1:b0 (VC) 🕶 | Run Auto Run | Filter Clear | Save |
| a8:bd:27:c1:5                                                                                       | 1:b0                                                           |                                                     |             |              |              |      |
| 5/19/2017 15:3<br>************************************                                              | 9:34 PM Target: a8:bd:27:c<br>2:27,Cellular uplink is up wi    | 1:51:b0 Command: show cellul<br>h IP 100.94.232.180 | ar status   | ******       |              | Î    |
| 5/19/2017 15:3                                                                                      | 18:34 PM Target: a8:bd:27:c                                    | 1:51:b0 Command: show cellul                        | ar config   | *****        |              |      |
| cellular config<br>Type<br><br>4g-usb-type<br>usb-type<br>usb-dev<br>usb-dev<br>usb-tty<br>usb-init | valie<br>Valie<br>Husmei-cdc<br>Øx12d1155<br>ttyUSB2           |                                                     |             |              |              | 1    |
| usb-auth-type<br>usb-user<br>usb-passwd<br>usb-dial<br>usb-modeswitch<br>modem-isp<br>modem-country |                                                                |                                                     |             |              |              |      |
| Supported Moden                                                                                     | Types                                                          |                                                     |             |              |              |      |
| Modem Type<br>option<br>acm<br>airprime<br>hso<br>sierra-evdo                                       | Driver Used<br>option<br>acm<br>airprime<br>hso<br>sierra-evdo |                                                     |             |              |              | Ŧ    |

```
305# show log lte
Setting up data connection...
^RSSI:16
^HCSQ:"LTE",41,37,136,32
AT^CURC=0
AT^CERSSI=0
OKget modem mode:
AT^SYSCFGEX?
^SYSCFGEX:"00", 3FFFFFFF, 1, 2, 7FFFFFFFFFFFFFFFF
OKUSB Uplink RSSI(in dBm) : -81 81
2017-05-19 21:22:24 Current Network Service:NKT 3
Automode nkt & SSL - 3 & 2
Wait for CONNECTED status - 0 ...
Connecting to the modem E3372
AT+CGDCONT=1,"IP",""
OK
AT^NDISDUP=1,1
OKLTE successful...
Starting DHCP to get IP address...
Trying udhcp & waiting @ 0.
100.90.162.17 255.255.255.252 100.90.162.18
USB Details is queried and updated
```

9. Verify that Client get an ip address and connect to the internet using 4G modem uplink.

#### Uplink Redundancy: 4G Modem and Wired DSL.

In this testing we will be using 4G modem as backup link for the Ethernet-based Instant network.

Preemption is enabled and if the current Ethernet uplink fails, the IAP tries to find a available uplink based on the priority configured. If current uplink is active, the IAP periodically tries to use higher-priority uplink and switches to the higher-priority uplink even if the current uplink is active.

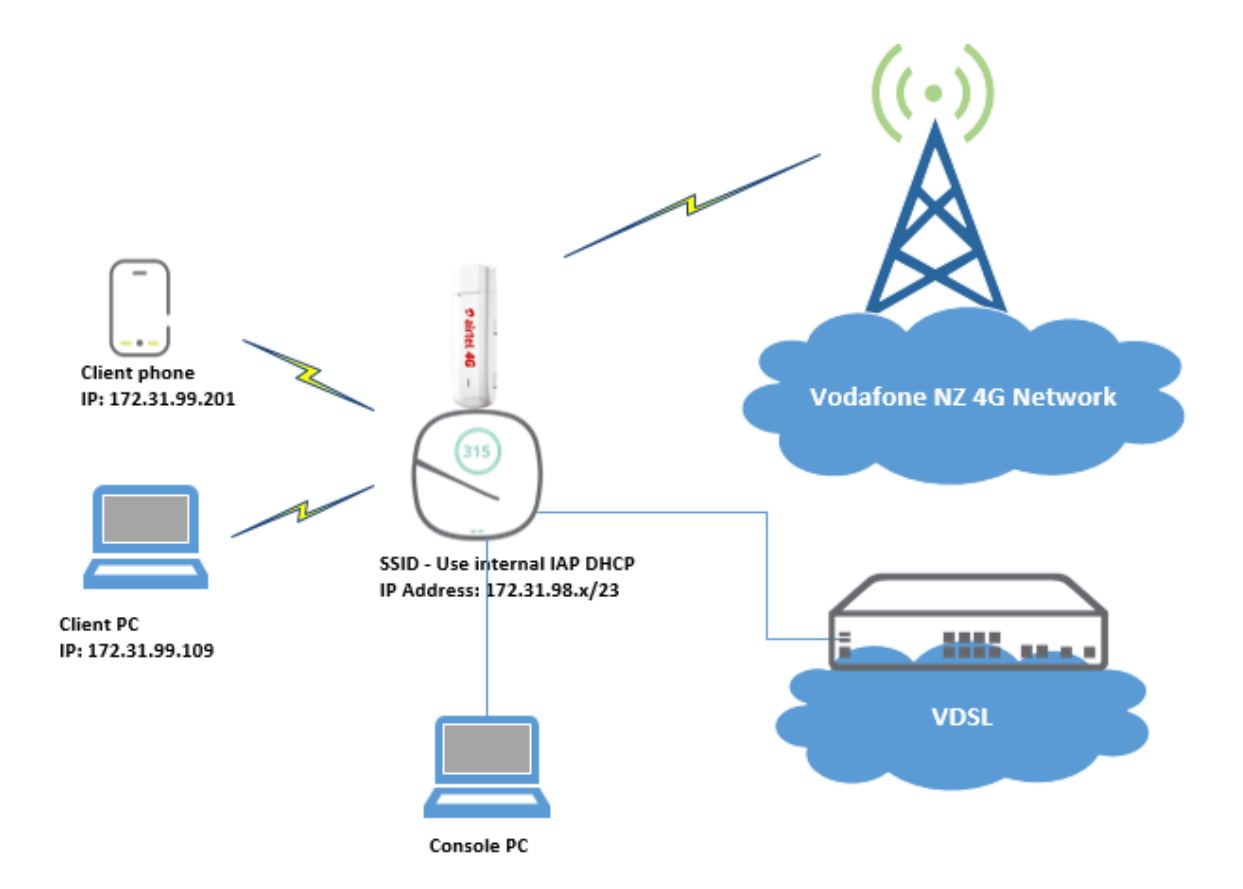

- 1. Both Ethernet and 4G modem uplinks connected to IAP.
- 2. Configure Uplink priority where Ethernet uplink use higher priority than 4G modem.

| stem                             |           |             |            |       |       | For Help, click any text in g | reen italics Do |
|----------------------------------|-----------|-------------|------------|-------|-------|-------------------------------|-----------------|
| eneral Admin                     | Uplink    | L3 Mobility | Monitoring | WISPr | Proxy | Time Based Services           |                 |
| ∧ Managemen                      | 8         |             |            |       |       |                               |                 |
| Enforce uplink:                  |           | None        |            | •     |       | Uplink Priority List          |                 |
| Pre-emption:                     |           | Enabled     |            | ۲     |       | Eth0                          |                 |
| Pre-emption in                   | terval:   | 15          | 15         |       |       | 3G/4G<br>Wifi-sta             |                 |
| VPN failover tir                 | neout:    | 180         |            |       |       | THE SA                        |                 |
| Internet failove                 | n         | Enable      | ed         |       |       | -                             |                 |
| Internet failover IP:            |           | 8.8.8.8     | 1          |       |       | -<br>-<br>-                   |                 |
| Max allowed test packet loss: 10 |           |             |            |       |       |                               |                 |
| Secs between                     | est packe | ets: 30     | : 30       |       |       |                               |                 |
| Internet check                   | timeout:  | 10          |            |       |       |                               |                 |

3. Verify uplink priority in CLI:

| 305# show  | uplink   | status      |     |          |
|------------|----------|-------------|-----|----------|
| Uplink pre | eemptior | ı           |     | :disable |
| Uplink pre | eemptior | n interval  |     | :600     |
| Uplink end | force    |             |     | :none    |
| Ethernet u | uplink k | oond0       |     | DHCP     |
| Uplink Tak | ble      |             |     |          |
|            |          |             |     |          |
| Туре       | State    | Priority    | In  | Use      |
|            |          |             |     |          |
| eth0       | UP       |             | Yes | 8        |
| Wifi-sta   | INIT     | 2           | No  |          |
| 3G/4G      | LOAD     | 1           | No  |          |
| Internet f | failoven |             |     | :enable  |
| Max allowe | ed test  | packet los  | 33  | :10      |
| Secs betwe | een test | t packets   |     | :30      |
| VPN failow | ver time | eout (secs) |     | :180     |
| Internet d | check ti | imeout (sea | :s) | :10      |
| ICMP pkt s | sent     | :5          |     |          |
| ICMP pkt 1 | lost     | :0          |     |          |
| Continuous | s pkt lo | ost :0      |     |          |
| VPN down t | time     | :0          |     |          |
| AP1X type  | NONE     |             |     |          |
| Certificat | tion typ | pe:NONE     |     |          |
| Validate s | server:1 | IONE        |     |          |
| 0058 1     |          |             |     |          |

4. Pull out the Ethernet Cable on IAP and uplink failover to 4G modem (base on my test setup less than 30 seconds). Verify in CLI if 4G modem is In Use by using the command **show uplink status.** 

| 305# show  | uplink   | status      |     |          |  |  |  |  |  |
|------------|----------|-------------|-----|----------|--|--|--|--|--|
| Uplink pre | eemptior | n           |     | :disable |  |  |  |  |  |
| Uplink pre | eemptior | n interval  |     | :600     |  |  |  |  |  |
| Uplink ent | force    |             |     | :none    |  |  |  |  |  |
| Ethernet u | uplink k | bond0       |     | DHCP     |  |  |  |  |  |
| Uplink Tak | ble      |             |     |          |  |  |  |  |  |
|            |          |             |     |          |  |  |  |  |  |
| Type       | State    | Priority    | In  | Use      |  |  |  |  |  |
|            |          |             |     |          |  |  |  |  |  |
| eth0       | DOWN     | 0           | No  |          |  |  |  |  |  |
| Wifi-sta   | INIT     | 2           | No  |          |  |  |  |  |  |
| 3G/4G      | UP       | 1           | Yes | 3        |  |  |  |  |  |
| Internet f | failove  | c           |     | :enable  |  |  |  |  |  |
| Max allowe | ed test  | packet los  | 33  | :10      |  |  |  |  |  |
| Secs betwe | een test | t packets   |     | :30      |  |  |  |  |  |
| VPN failor | ver time | eout (secs) |     | :180     |  |  |  |  |  |
| Internet d | check ti | imeout (sea | cs) | :10      |  |  |  |  |  |
| ICMP pkt s | sent     | :2          |     |          |  |  |  |  |  |
| ICMP pkt 1 | lost     | :0          |     |          |  |  |  |  |  |
| Continuous | s pkt lo | ost :0      |     |          |  |  |  |  |  |
| VPN down t | time     | : 0         |     |          |  |  |  |  |  |
| AP1X type  | NONE     |             |     |          |  |  |  |  |  |
| Certificat | tion typ | pe:NONE     |     |          |  |  |  |  |  |
| Validate s | server:1 | NONE        |     |          |  |  |  |  |  |

5. Insert the Ethernet cable on IAP and in 15 seconds it will go back to Ethernet uplink. (Uplink preemption time is configurable at minimum of 15 seconds).